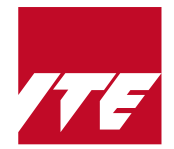

Application / Appeal Guide for *Nitec* Progression to *Higher Nitec* Intake Exercise (NCHN) 2025 Intake

# **Overview**

The Nitec Progression to Higher Nitec intake exercise (NCHN) intake takes place over 2 phases:

| Phase |                 | Application Period                                                                                                    | Interview Period<br>(for selected courses<br>under main phase) | Offer Acceptance Period                                                                                                    |  |
|-------|-----------------|----------------------------------------------------------------------------------------------------|----------------------------------------------------------------|----------------------------------------------------------------------------------------------------|--|
| 1     | Main<br>Phase   | Fri 10 Jan 2025 (4pm) to<br>Wed 15 Jan 2025 (4pm)                                                                                                    | Tue 4 Mar 2025 to<br>Thu 6 Mar 2025                            | Fri 14 Mar 2025 (9am) to<br>Wed 19 Mar 2025 (4pm)                                                                                                    |  |
| 2     | Final<br>Appeal | <u>1<sup>st</sup> sub-phase</u><br>Fri 14 Mar 2025 to<br>Thu 10 Apr 2025<br><u>2<sup>nd</sup> sub-phase</u><br>Mon 14 Apr 2025 to<br>Fri 25 Apr 2025 | _                                                              | <u>1<sup>st</sup> sub-phase</u><br>Thu 20 Mar 2025 to<br>Mon 14 Apr 2025<br><u>2<sup>nd</sup> sub-phase</u><br>Mon 14 Apr 2025 to<br>Wed 30 Apr 2025 |  |

## Things to Note Before Applying

### Progression Criteria

You can view the criteria for progression to *Higher Nitec* courses based on your *Nitec* course, and the list of Colleges offering each course, at <u>https://for.edu.sg/nchn-entry-requirements</u>.

### Updating of Contact Details

In your application, please check that you have updated your contact details (home and mobile phone numbers, and personal email address), so that you can receive updates regarding your application via email and SMS.

### Applying for Year 2 of Higher Nitec Course

If your *Nitec* GPA is eligible and you are applying for entry to **Year 2** of a *Higher Nitec* course, please check that you have selected '<u>**Yr 2**</u> **Entry**' for the course at the 'Choices' application panel.

## ITE Early Admissions Exercise (ITE EAE)

ITE EAE applicants with <u>confirmed</u> EAE offers under Apr 2025 intake are not allowed to participate in NCHN, or transfer to another course or College.

If you encounter difficulties submitting your appeal, please call or email to any of the Customer & Visitor Centre of ITE Colleges for assistance within the appeal period.

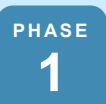

# Main Phase Application

Application Period: Fri 10 Jan 2025 (4pm) to Wed 15 Jan 2025 (4pm)

You must meet the <u>progression criteria for your *Nitec* course</u>, to submit your NCHN application under the main phase.

If you do not meet the criteria for progression to a *Higher Nitec* course, you may submit an appeal under the Final Appeal phase from Fri 14 Mar 2025.

## **Submitting Your Application**

Refer to the step-by-step guide on submitting your application at Page 4.

You can select up to <u>12 choices</u> of courses and Colleges under the main phase.

### **Courses with Interview Requirement**

If you have applied for *Higher Nitec* in Nursing and/or *Higher Nitec* in Early Childhood Education, you are required to login at <u>https://istudent.ite.edu.sg</u> on Mon 3 Mar 2025 (from 9am) to check if you are shortlisted to attend a course interview.

Course interviews will be conducted on Tue 4 Mar 2025, Wed 5 Mar 2025 or Thu 6 Mar 2025.

## **Application Result**

Please log in to <u>https://istudent.ite.edu.sg</u> between **Fri 14 Mar 2025 (9am)** and **Wed 19 Mar 2025** to check your final application result and accept course offer (if successful).

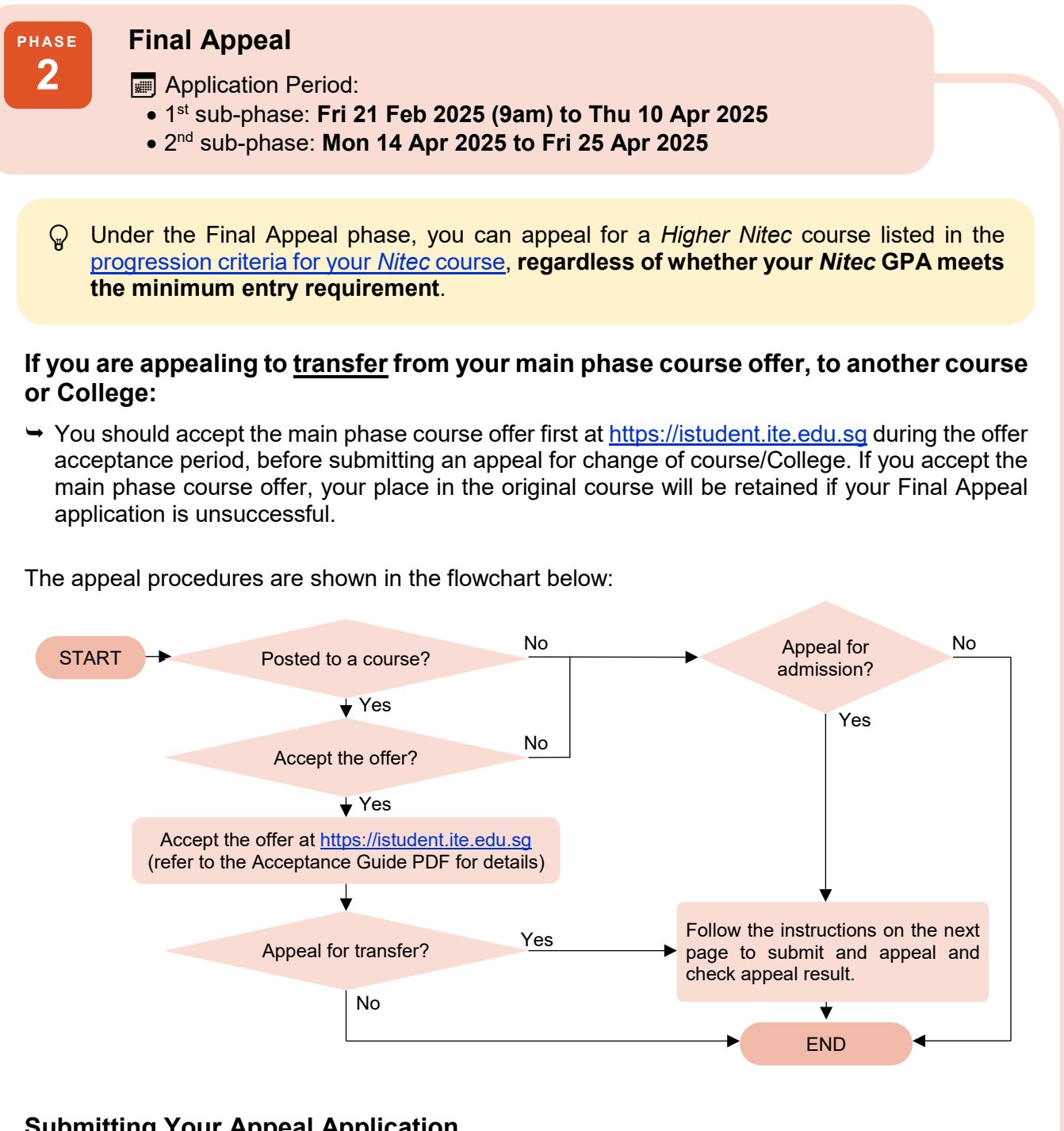

## Submitting Your Appeal Application

Refer to the step-by-step guide on submitting your appeal application at Page 4.

You can select 1 choice of course and College under the Final Appeal phase.

## **Appeal Result**

You can check your appeal result by logging in at https://istudent.ite.edu.sg between Thu 20 Mar 2025 and Wed 30 Apr 2025.

# Guide to Submitting NCHN Application / Appeal for Full-Time Higher Nitec Courses

Please follow the instructions given carefully. Screenshots for Steps 1 to 6 are provided from the next page.

| <ul> <li>Microsof</li> <li>Go to <u>http</u></li> <li>Click on '<br/>Intake)'.</li> </ul>           | t Edge and Google Chrome are recommended. Mobile devices are <u>not</u> recommended.<br><u>bs://www.ite.edu.sg</u> and click on 'Apply for ITE Courses'.<br>For Nitec Progression to Higher Nitec (NCHN)' under 'Full-Time Higher Nitec Courses (Apr 2025                                                                                                    |  |  |  |  |  |
|----------------------------------------------------------------------------------------------------|----------------------------------------------------------------------------------------------------|--|--|--|--|--|
| Click 'Apply Now' to link you to the application website.                                           |                                                                                                    |  |  |  |  |  |
| Step 1                                                                                              | <ul> <li>Enter your NRIC / FIN and Date of Birth.</li> <li>Click 'I WANT TO SUBMIT AN APPLICATION'.<br/>(or you may also apply using Singpass)</li> </ul>                                                                                                    |  |  |  |  |  |
| Step 2                                                                                              | <ul> <li>Read instructions on the screen.</li> <li>You must pass the colour vision test if you wish to apply for Applied Food Science; Architectural Technology; Automotive Technology; Chemical Process Technology; Communication Design; Electrical Engineering; Electronics Engineering; Facilities Management &amp; Engineering; Facility Management; Film &amp; Video Production; Filmmaking (Cinematography); Interactive Design; Interior &amp; Product Design; Landscape Management &amp; Design; Mechatronics Engineering; Motion Graphics; Rapid Transit Engineering; Robotics &amp; Smart Systems; Security System Integration; Technical Theatre &amp; Production; Vertical Transportation; Visual Effects; and Visual Merchandising courses. To find out if you are free from colour appreciation deficiency, go to <a href="https://colormax.org/color-blind-test">https://colormax.org/color-blind-test</a> to proceed.</li> <li>Otherwise, click 'NEXT' to proceed.</li> </ul> |  |  |  |  |  |
| Step 3a                                                                                             | <ul> <li>Check through the particulars displayed on the screen. You may make changes to your NS status (if required).</li> <li>Click 'NEXT' to continue.</li> </ul>                                                                                                    |  |  |  |  |  |
| Step 3b                                                                                             | <ul> <li>Update your address, home &amp; mobile phone numbers and email address. Your email address will be used to provide you with details of your application; notification of interview (if shortlisted), and your Enrolment Letter (if successful).</li> <li>Click 'NEXT' to continue.</li> </ul>                                                                                                    |  |  |  |  |  |
| Step 3c                                                                                             | <ul> <li>This page shows your <i>Nitec</i> qualification used for the application. Check your <i>Nitec</i> qualification. If you have more than one <i>Nitec</i> qualification, you can click on the magnifying glass to select the <i>Nitec</i> qualification that you wish to use for your application.</li> <li>Click 'NEXT' to continue.</li> </ul>                                                                                                    |  |  |  |  |  |
| Step 4                                                                                              | <ul> <li>Enter your choice(s) of courses and Colleges, in order of preference. You can select up to <u>12 choices</u> under main phase, or <u>one choice</u> under Final Appeal.</li> <li>Select '<b>Yr 1 Entry</b>' for progression to Year 1 (1<sup>st</sup> year), or '<b>Yr 2 Entry</b>' for progression to Year 2 (2<sup>nd</sup> year) of <i>Higher Nitec</i> course. Depending on your progression eligibility, you can apply for Year 1 or Year 2, or both Year 1 and Year 2 of <i>Higher Nitec</i> courses in your application choices.</li> <li>Check through your choice(s). Then, click '<b>SUBMIT</b>'.</li> </ul>                                                                                                    |  |  |  |  |  |
| Step 5                                                                                              | <ul> <li>Click 'YES – SUBMIT' to confirm and submit your application.</li> </ul>                                                                                                    |  |  |  |  |  |
| Step 6                                                                                              | <ul> <li>You will see on the screen a verification slip with the choice(s) you have made, and your web ID and password.</li> <li>Click 'PRINT' at the bottom of the page to print a copy of the verification slip for your reference. You will need your web ID and password to view the result of your application.</li> </ul>                                                                                                    |  |  |  |  |  |
| <ul> <li>Please note</li> <li>You are a</li> <li>You are a<br/>in the ver<br/>applicatio</li> </ul> | e the following:<br>advised to keep your web ID and password confidential.<br>Illowed to make changes to your application only once over the Internet. Please follow the instructions<br>rification slip for making changes to your application over the Internet. For subsequent changes to<br>n. you have to call or email to any of the Customer & Visitor Centre of ITE Colleges for assistance                                                                                                    |  |  |  |  |  |

within the application period.

## Screenshots for Steps 1 to 6 of NCHN Application / Appeal

Step 1: Enter your NRIC/FIN and Date of Birth. Click 'I WANT TO SUBMIT AN APPLICATION'. You may also apply using Singpass.

|           | Student                                                                                                    |  |  |  |  |  |
|-----------|----------------------------------------------------------------------------------------------------|--|--|--|--|--|
|           | Execution to the second second s |  |  |  |  |  |
|           | Admissions Application Form - FULL-TIME(NCHN) Admit Term: 2025 April                                                                                                    |  |  |  |  |  |
|           |                                                                                                    |  |  |  |  |  |
|           | The application for <i>Nitec</i> progression to full-time <i>Higher Nitec</i> courses (2025 April) is open from 10/01/2025 (4:00PM) to 15/01/2025 (11:59PM).                                                                                                    |  |  |  |  |  |
|           | The main phase application from 10 Jan 2025 to 15 Jan 2025 is for <i>Nitec</i> graduates and <i>Nitec</i> (Sector) certificate holders who meet the GPA criteria for progression to <i>Higher Nitec</i> courses. <i>Nitec</i> graduates and <i>Nitec</i> (Sector) certificate holders who do not meet the GPA progression criteria could submit their appeal online at this website between 14 Mar 2025 and 10 Apr 2025.                                                                                                    |  |  |  |  |  |
|           | Please read through the <u>progression criteria based on your <i>Nitec</i> course</u> before submitting your application.                                                                                                    |  |  |  |  |  |
|           | Admission is based on relevancy of <i>Nitec</i> qualification to <i>Higher Nitec</i> courses applied, merit and vacancies. You are advised to select your choice of courses carefully and fill up all the choices, where applicable.                                                                                                    |  |  |  |  |  |
|           | You are requested to declare all information truthfully. Any false declaration will render you liable to appropriate action, including withdrawal from the course offered.                                                                                                    |  |  |  |  |  |
|           | Note : ITE Early Admissions Exercise (EAE) applicants with confirmed EAE course offers are not allowed to participate in this intake exercise or transfer to another course or College.                                                                                                    |  |  |  |  |  |
|           | If you encounter difficulties with your application over the Internet, please call or email to any of the Customer & Visitor Centre of the ITE Colleges or call the ITE Customer Service Hotline on Tel 1800 2222 111 for assistance.                                                                                                    |  |  |  |  |  |
|           | You can apply using your NRIC/FIN and Date of Birth or using Singpass.                                                                                                    |  |  |  |  |  |
|           | To apply using NRIC/FIN and Date of Birth, fill in the details below and then click on "I WANT TO SUBMIT AN APPLICATION".                                                                                                    |  |  |  |  |  |
|           | *NRIC/FIN *Date of Birth (in DD/MM/YYYY format, example: 31/12/2000)                                                                                                    |  |  |  |  |  |
|           | I WANT TO SUBMIT AN APPLICATION                                                                                                    |  |  |  |  |  |
|           | Or<br>To apply using Singpass, click on Log in with singpass                                                                                                    |  |  |  |  |  |
| Step 2: R | lead instructions on screen. Click ' <b>NEXT</b> ' to proceed.                                                                                                    |  |  |  |  |  |
| Student   |                                                                                                    |  |  |  |  |  |
|           |                                                                                                    |  |  |  |  |  |
|           | Important Notes<br>Applicants for the following courses must ensure that they do not have colour appreciation<br>deficiency:                                                                                                    |  |  |  |  |  |
|           |                                                                                                    |  |  |  |  |  |
|           | 1. Applied Food Science13. Interior & Product Design2. Architectural Technology14. Landscape Management & Design3. Automotive Technology15. Mechatronics Engineering4. Chemical Process Technology16. Motion Graphics5. Communication Design17. Rapid Transit Engineering6. Electrical Engineering18. Robotics & Smart Systems7. Electronics Engineering19. Security System Integration8. Facilities Management & Engineering20. Technical Theatre & Production9. Facility Management21. Vertical Transportation10. Film & Video Production22. Visual Effects11. Filmmaking (Cinematography)23. Visual Merchandising                                                                                 |  |  |  |  |  |

Test for colour appreciation deficiency is available HERE.

Next

**Step 3a:** Check through the personal particulars displayed on the screen. You may make changes to your NS status (if required). Click '**NEXT**' to continue.

| Student                                             |                                                        |  |  |  |  |  |  |
|-----------------------------------------------------|--------------------------------------------------------|--|--|--|--|--|--|
| Admissions App                                      | lication Form - FULL-TIME(NCHN) Admit Term: 2025 April |  |  |  |  |  |  |
| Personal Detail                                     |                                                        |  |  |  |  |  |  |
| Please check and/or fil<br>to your NS status (if re | the following fields. You may make changes<br>quired). |  |  |  |  |  |  |
| *Complete Name<br>NRIC/FIN                          |                                                        |  |  |  |  |  |  |
| *Date of Birth                                      | (example: 31/12/2000)                                  |  |  |  |  |  |  |
| *Sex                                                | Male v                                                 |  |  |  |  |  |  |
| *Citizenship Status                                 | Singapore Citizen v                                    |  |  |  |  |  |  |
| *Nationality                                        | Singapore v                                            |  |  |  |  |  |  |
| *Race (as in NRIC/<br>FIN)                          | INDIAN ~                                               |  |  |  |  |  |  |
| *NS Status                                          | Not Called Yet v                                       |  |  |  |  |  |  |

Fields with (\*) cannot be left blank. Please check through your particulars for accuracy. If you are unable to update any of the fields and would like to do so, please seek assistance from any of the ITE Colleges. For change in Citizenship / Race, please inform ITE before term commencement, so that fees can be adjusted promptly.

NS-liable males will be granted NS deferment for the pursuit of full-time studies at preuniversity government-funded institutions including ITE if they attain a place and are pursuing a course for higher academic qualifications from what they have previously attained (e.g. from N/ O Levels to *Nitec/Higher Nitec*, from *Nitec* to *Higher Nitec* or from *Nitec/Higher Nitec* to ITE Work-Study Diploma/Technical Engineer Diploma/Technical Diploma courses) and NS deferment will no longer be subject to cut-off ages. For latest updates on NS deferment eligibility and policy, you can visit <u>CMPB Website</u>. Students who are not eligible for NS deferment will need to withdraw from the course that they are enrolled in.

| Next |
|------|
|------|

**Step 3b:** Update your address, home & mobile phone numbers and email address. Your email address will be used to provide you with details of your application, notification of interview (if shortlisted), and your Enrolment Letter (if successful). Click '**NEXT**' to continue.

|                                                                                                    | ant                                                                                                    |                                                                                                    |                                                                                                    |                                                                                                    |                                                                                                    |           |
|----------------------------------------------------------------------------------------------------|----------------------------------------------------------------------------------------------------|----------------------------------------------------------------------------------------------------|----------------------------------------------------------------------------------------------------|----------------------------------------------------------------------------------------------------|----------------------------------------------------------------------------------------------------|-----------|
|                                                                                                    | ent                                                                                                    |                                                                                                    |                                                                                                    |                                                                                                    |                                                                                                    |           |
|                                                                                                    |                                                                                                    |                                                                                                    |                                                                                                    |                                                                                                    |                                                                                                    |           |
| Admissions Ap                                                                                                    | plication Fo                                                                                                    | rm - F                                                                                                    | ULL-TIME                                                                                                    | (NCHN) A                                                                                                    | dmit Term: 2                                                                                                    | 025 April |
| Contact Detail                                                                                                    | s                                                                                                    | 1-2-3-4                                                                                                    |                                                                                                    |                                                                                                    |                                                                                                    |           |
|                                                                                                    |                                                                                                    |                                                                                                    |                                                                                                    |                                                                                                    |                                                                                                    |           |
| Please check and up                                                                                                    | date your contact                                                                                                    | details, wl                                                                                                    | here appropriat                                                                                                    | e.                                                                                                    |                                                                                                    |           |
| ۸dresses                                                                                                    |                                                                                                    |                                                                                                    |                                                                                                    |                                                                                                    |                                                                                                    |           |
| Address Type                                                                                                    | Address                                                                                                    |                                                                                                    |                                                                                                    |                                                                                                    |                                                                                                    |           |
| Home/Mailing                                                                                                    | 20<br>ANG MO KIO D                                                                                                    | RIVE                                                                                                    |                                                                                                    |                                                                                                    | edit                                                                                                    |           |
|                                                                                                    | 567720                                                                                                    |                                                                                                    |                                                                                                    |                                                                                                    |                                                                                                    |           |
| ADD A NEW                                                                                                    | ADDRESS TYPE                                                                                                    |                                                                                                    |                                                                                                    |                                                                                                    |                                                                                                    |           |
| Phones                                                                                                    |                                                                                                    |                                                                                                    |                                                                                                    |                                                                                                    |                                                                                                    |           |
| Phone Type                                                                                                    |                                                                                                    | <u>Telephon</u>                                                                                                    | <u>e</u>                                                                                                    |                                                                                                    | Delete                                                                                                    |           |
| Mobile Phone                                                                                                    |                                                                                                    | 91234567                                                                                                    |                                                                                                    |                                                                                                    | delete                                                                                                    |           |
| Home                                                                                                    |                                                                                                    | 61234567                                                                                                    |                                                                                                    |                                                                                                    |                                                                                                    |           |
|                                                                                                    |                                                                                                    |                                                                                                    |                                                                                                    |                                                                                                    |                                                                                                    | -         |
| Add A Nev<br>Email Addresses                                                                                                    | W PHONE TYPE                                                                                                    |                                                                                                    |                                                                                                    |                                                                                                    |                                                                                                    |           |
| ADD A NEY<br>Email Addresses<br><u>Email Type</u>                                                                                                    | N PHONE TYPE                                                                                                    | Email Ac                                                                                                    | <u>ddress</u>                                                                                                    |                                                                                                    |                                                                                                    |           |
| ADD A NEW<br>Email Addresses<br><u>Email Type</u><br>Campus<br>Personal                                                                                                    | W PHONE TYPE                                                                                                    | Email Ad                                                                                                    | <u>ddress</u><br>dent.ite.edu.s                                                                                                    | 9                                                                                                    |                                                                                                    |           |
| Add A New<br>Email Addresses<br><u>Email Type</u><br>Campus<br>Personal                                                                                                    | N PHONE TYPE                                                                                                    | Email Ad<br>opr@stur<br>55@yaho                                                                                                    | <u>idress</u><br>dent.ite.edu.s<br>o.com                                                                                                    | 9                                                                                                    |                                                                                                    |           |
| Add A Nev<br>Email Addresses<br>Email Type<br>Campus<br>Personal<br>Add A Nev                                                                                                    | W PHONE TYPE                                                                                                    | Email Ac<br>opr@stur<br>55@yaho                                                                                                    | <u>ddress</u><br>dent.ite.edu.s<br>o.com                                                                                                    | 9                                                                                                    |                                                                                                    |           |
| ADD A NEX<br>Email Addresses<br><u>Email Type</u><br>Campus<br>Personal<br>ADD A NEX                                                                                                    | W PHONE TYPE                                                                                                    | Email Ad<br>opr@stu<br>55@yaho                                                                                                    | <u>idress</u><br>dent.ite.edu.s:<br>o.com                                                                                                    | 9                                                                                                    |                                                                                                    |           |
| ADD A NEX<br>Email Addresses<br>Email Type<br>Campus<br>Personal<br>ADD A NEX<br>Applicants are stro                                                                                                    | W PHONE TYPE                                                                                                    | Email Ad<br>opr@stu<br>55@yaho                                                                                                    | <u>idress</u><br>dent.ite.edu.s:<br>o.com<br>ide a valid mo                                                                                                    | g<br>bile phone nur                                                                                                    | nber to                                                                                                    |           |
| ADD A NEW<br>Email Addresses<br>Email Type<br>Campus<br>Personal<br>ADD A NEW<br>Applicants are stro<br>facilitate correspon<br>will be sent to you                                                                                                    | W PHONE TYPE                                                                                                    | Email Ad<br>opr@stu<br>55@yaho<br>d to provi<br>Details of<br>Applican                                                                                                    | <u>idress</u><br>dent.ite.edu.s<br>o.com<br>ide a valid mo<br>your applicat<br>ts shortlisted                                                                                                    | g<br>bile phone nur<br>ion, including y<br>for interviews                                                                                                    | nber to<br>your password,<br>/ tests will be                                                                                  |           |
| ADD A NEW<br>Email Addresses<br>Email Type<br>Campus<br>Personal<br>ADD A NEW<br>Applicants are stro<br>facilitate correspon<br>will be sent to you<br>notified via email a                                                                                                    | W PHONE TYPE<br>W EMAIL TYPE<br>ongly encourage<br>indence by ITE. I<br>r email account.<br>and mobile phon                                                                                                    | Email Ad<br>opr@stur<br>55@yaho<br>d to provi<br>Details of<br>Applican<br>ie. The En                                                                                                   | idress<br>dent.ite.edu.s<br>o.com<br>ide a valid mo<br>your applicat<br>ts shortlisted<br>urolment Lette                                                                                                    | 9<br>Ibile phone nur<br>ion, including y<br>for interviews<br>er for successfu                                                                                                    | nber to<br>your password,<br>/ tests will be<br>al applicants                                                                 |           |
| ADD A NEW<br>Email Addresses<br>Email Type<br>Campus<br>Personal<br>ADD A NEW<br>Applicants are stro<br>facilitate correspon<br>will be sent to you<br>notified via email a<br>will be sent to theil                                                                                                    | W PHONE TYPE<br>W EMAIL TYPE<br>ongly encourage<br>ndence by ITE. I<br>r email account.<br>and mobile phon<br>ir email account.                                                                                                    | Email Ac<br>opr@stu<br>55@yaho<br>d to provi<br>Details of<br>Applican<br>e. The En<br>You may                                                                                          | idress<br>dent.ite.edu.si<br>o.com<br>ide a valid mo<br>your applicat<br>its shortlisted<br>irolment Lette<br>y call the cust                                                                                              | bile phone nur<br>ion, including y<br>for interviews<br>for successfu<br>omer hotline a                                                                                                    | nber to<br>your password,<br>/ tests will be<br>al applicants<br>t 1800 2222                                                  |           |
| ADD A NEW<br>Email Addresses<br>Email Type<br>Campus<br>Personal<br>ADD A NEW<br>Applicants are stro<br>facilitate correspon<br>will be sent to you<br>notified via email a<br>will be sent to thei<br>111 for assistance                                                                                                    | W PHONE TYPE<br>w EMAIL TYPE<br>ongly encourage<br>ndence by ITE. I<br>r email account,<br>and mobile phon<br>ir email account<br>if you encounte                                                                                                    | Email Ac<br>opr@stu<br>55@yaho<br>d to prov<br>Details of<br>Applican<br>e. The En<br>. You may<br>r difficult                                                                          | idress<br>dent.ite.edu.s<br>o.com<br>ide a valid mo<br>your applicat<br>its shortlisted<br>rolment Lette<br>$\gamma$ call the cust<br>iies in register                                                                     | g<br>bile phone nur<br>ion, including y<br>for interviews<br>r for successfr<br>omer hotline a<br>ring for an ema                                                                            | nber to<br>your password,<br>/ tests will be<br>al applicants<br>t 1800 2222<br>nil.                                          |           |
| ADD A NEW<br>Email Addresses<br>Email Type<br>Campus<br>Personal<br>ADD A NEW<br>Applicants are stro<br>facilitate correspon<br>will be sent to you<br>notified via email a<br>will be sent to their<br>111 for assistance                                                                                                    | W PHONE TYPE<br>w EMAIL TYPE<br>ongly encourage<br>indence by ITE. I<br>r email account.<br>and mobile phon<br>ir email account.<br>if you encounte<br>ecked my contact                                                                                      | Email Ac<br>opr@stu<br>55@yaho<br>d to provi<br>Jetails of<br>Applican<br>ge. The En<br>. You may<br>r difficult<br>details an                                                          | idress<br>dent.ite.edu.si<br>o.com<br>ide a valid mo<br>your applicat<br>its shortlisted<br>urolment Lette<br>y call the cust<br>ies in register<br>d updated then                                                         | g<br>obile phone num<br>ion, including y<br>for interviews<br>er for successfu<br>omer hotline a<br>ring for an ema<br>n as necessary.                                                       | nber to<br>your password,<br>/ tests will be<br>al applicants<br>t 1800 2222<br>ail.                                          |           |
| ADD A NEW<br>Email Addresses<br>Email Type<br>Campus<br>Personal<br>ADD A NEW<br>Applicants are stro<br>facilitate correspon<br>will be sent to you<br>notified via email a<br>will be sent to their<br>111 for assistance<br>Ves, I have chu<br>Your information will<br>administrative issues<br>following modes of c<br>applications (text me | W PHONE TYPE<br>w EMAIL TYPE<br>ongly encourage<br>indence by ITE. I<br>r email account.<br>and mobile phon<br>ir email account.<br>if you encounte<br>ecked my contact<br>be accessed by IT<br>s, security and ma<br>ommunication: Vo<br>essages), Fax, Mai | Email Ac<br>opr@stu<br>55@yaho<br>d to provi<br>etails of<br>Applican<br>e. The En<br>. You may<br>r difficult<br>details an<br>TE for com<br>tters perta<br>ice call/Ph<br>I and Elect | Idress<br>dent.ite.edu.si<br>o.com<br>ide a valid mo<br>your applicat<br>its shortlisted<br>urolment Lette<br>cies in register<br>d updated then<br>munication pur<br>aining to you. 1<br>sone call, SMS/i<br>tronic Mail. | g<br>bile phone num<br>ion, including y<br>for interviews<br>er for successfu<br>omer hotline a<br>ring for an ema<br>n as necessary.<br>poses with rega<br>his may be done<br>MMS, Whatsapp | nber to<br>your password,<br>/ tests will be<br>al applicants<br>t 1800 2222<br>iil.<br>rd to<br>: through the<br>or any data |           |

**Step 3c:** This page shows your *Nitec* qualification used for the application. Check your *Nitec* qualification. If you have more than one *Nitec* qualification, you can click on the magnifying glass to select the *Nitec* qualification that you wish to use for your application. Click '**NEXT**' to continue.

| Student              |                                                              |  |  |  |  |  |
|----------------------|--------------------------------------------------------------|--|--|--|--|--|
| Admissions Applic    | cation Form - FULL-TIME(NCHN) Admit Term: 2025 April         |  |  |  |  |  |
| Last School / Cou    | rse Details                                                  |  |  |  |  |  |
|                      |                                                              |  |  |  |  |  |
| Last Course Details  |                                                              |  |  |  |  |  |
| Last Academic Course | NFMTZ Q (Please click to select other ISC/Nitec/Higher Nitec |  |  |  |  |  |
| Last Academic Plan   | NFMTZ                                                        |  |  |  |  |  |
| Last Campus          | CC-AM                                                        |  |  |  |  |  |
| Last Admit Term      | 5231                                                         |  |  |  |  |  |
| Last Completion Term | 5247                                                         |  |  |  |  |  |
|                      |                                                              |  |  |  |  |  |
|                      |                                                              |  |  |  |  |  |
|                      |                                                              |  |  |  |  |  |
|                      | PREVIOUS NEXT                                                |  |  |  |  |  |

**Step 4:** Enter your choice(s) of courses and Colleges, in order of preference. You can select up to <u>12 choices</u> under main phase, or <u>one choice</u> under Final Appeal.

Select '**Yr 1 Entry**' for progression to Year 1 (1<sup>st</sup> year), or '**Yr 2 Entry**' for progression to Year 2 (2<sup>nd</sup> year) of *Higher Nitec* course. Depending on your progression eligibility, you can apply for Year 1 or Year 2, or both Year 1 and Year 2 of *Higher Nitec* courses in your application choices.

After that, click 'SUBMIT'. Student Admissions Application Form - FULL-TIME(NCHN) Admit Term: 2025 April Choices 1-2-3-4 Note: · Please read through the progression criteria for your Nitec course, provided here. For the following courses with interview requirement, priority in selection will be given to first-choice applicants, based on your results. It is recommended that you indicate your preferred course as your first choice, if you are applying for them: Early Childhood Education Nursing Applicants who are keen in courses with interview are encouraged to apply for a mix of courses with interview and courses without interview in their choices to maximise their chance of posting If you are shortlisted for one of the above courses, you will be **required to attend an interview** to assess your suitability for the course. If you are unsuccessful at the interview, you will be **considered for your remaining choices which do not require interview for admission**. For all other courses, based on the results of applicants, selection will be by merit and choice. Please select courses accordingly in the order of your choice. The order of your choices and number of choices will determine the course offered (01 for 1<sup>st</sup> choice, 02 for 2<sup>nd</sup> choice, 03 for 3<sup>rd</sup> choice, 04 for 4<sup>th</sup> choice, etc). Please select <u>Yr 1 Entry</u> for progression to Year 1 (1<sup>st</sup> year) and <u>Yr 2 Entry</u> for progression to Year 2 (a<sup>nd</sup> year) of *Higher Nitec* course. Depending on your progression eligibility, you can apply for Yr 1 Entry or Yr 2 Entry or both Yr 1 Entry and Yr 2 Entry to the *Higher Nitec* courses in your application choices. Choice Order Entry to Higher Nitec College 01 HFMEZ Yr 2 Entry v CW-CK Q HNitec Mechanical Engineering Q ITE College West 02 HFMEZ 🔍 HNitec Mechanical Engineering Yr 2 Entry V CE-SM 🔍 ITE College East HFMEZ Yr 2 Entry v CC-AM 🔍 ITE College Central 03 HNitec Mechanical Engineering HFMEZ Q HNitec Mechanical Engineering Yr 1 Entry v CW-CK 🔍 ITE College West 04 Yr 1 Entry v CE-SM HFMEZ 05 HNitec Mechanical Engineering 🔍 ITE College East Yr 1 Entry v CC-AM 06 HFMEZ 🔍 HNitec Mechanical Engineering 🔍 ITE College Central Yr 1 Entry v CW-CK HFMCZ Q HNitec Mechatronics Engg Q ITE College West 07 Yr 1 Entry v CC-AM 08 HFMCZ 🔍 HNitec Mechatronics Engg 🔍 ITE College Central Yr 1 Entry v CW-CK 09 HF2CN 🔍 HNitec Cyber & Network Securit 🔍 ITE College West Yr 1 Entry v CE-SM 10 HF2CN 🔍 HNitec Cyber & Network Securit Q ITE College East

Previous SUBMIT

🔍 HNitec Cyber & Network Securit

🔍 HNitec Business Info System

**Step 5:** Click '**YES – SUBMIT**' to confirm and submit your appeal.

11

12

HF2CN

HF2BI

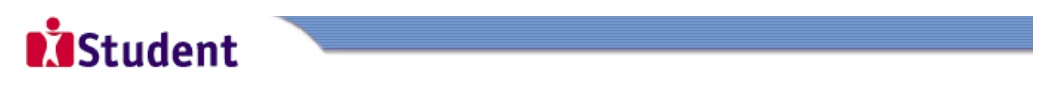

Yr 1 Entry v CC-AM

Yr 1 Entry v CE-SM

🔍 ITE College Central

🔍 ITE College East

Admissions Application Form - FULL-TIME(NCHN) Admit Term: 2025 April

You are about to submit your application. Upon clicking "Yes", you will confirm your application. Click "No" to edit your application details.

No - RETURN TO EDIT

Yes - Submit

**Step 6:** You will see on the screen a verification slip, showing the choice(s) you have made and your web ID and password. Click '**PRINT**' at the bottom of the page to print a copy of the verification slip for your reference. You will need your web ID and password to view the result of your appeal.

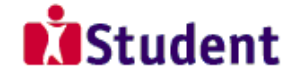

#### Admissions Application Form - FULL-TIME(JAE) Admit Term: 2025 April

#### Verification Slip

submitted on :

#### PERSONAL DETAILS

Thank you for applying to ITE. Your submission for *Higher Nitec* course(s) (2025 April) has been received. You should print a copy of the verification slip for reference by clicking on Print Button at the bottom of the page. After printing the verification slip, click on Sign Out at the top right corner to end this application.

| Complete Name                 |                              |               |                  |  |  |  |
|-------------------------------|------------------------------|---------------|------------------|--|--|--|
| NRIC/FIN<br>Country Singapore |                              |               |                  |  |  |  |
| Blk/House No 55               |                              | Street Name   | ANG MO KIO DRIVE |  |  |  |
| Unit No #                     | No # 05-555                  |               | 555555           |  |  |  |
| Home Phone 61234567           |                              | NS Status     | Not Called Yet   |  |  |  |
| Mobile                        | 91234567                     | Email Address | 55@yahoo.com     |  |  |  |
| COURSES APPLIED               |                              |               |                  |  |  |  |
| Choice Order                  | Course                       |               | College          |  |  |  |
| 01                            | HNitec IT Systems & Networks |               | ITE College East |  |  |  |

#### USER ID AND PASSWORD

Please use this User ID and Password to check the outcome of your application.

User ID: Password:

\* Your User ID and Password will also be sent to your email address.

\*\*Warning: Do not reveal your password to anybody to prevent unauthorised access and transaction over the web.

#### ADDITIONAL INFORMATION

Please verify the choice of the course and College that you have applied. If you wish to amend your application after this, only ONE amendment is allowed and you can do through the Internet between 21/02/2025 and 10/04/2025 by following the instructions below:

1) Go to the application page for Joint Admissions Exercise (2025 April)

- 2) Enter your NRIC/FIN & Date of Birth
- Click on your verification slip to view it

Click on 'Amend Application Form' button below the verification slip

5) Enter the password issued to you or your existing password to proceed with amendments

Note: You can only make up to one amendment per application through the Internet. Subsequent changes to application must be done at any of the ITE Colleges between 21/02/2025 and 10/04/2025.

Your application results will be released at <a href="https://istudent.ite.edu.sg">https://istudent.ite.edu.sg</a> and you may check your application results at this website by 14/04/2025. If you are offered a course, you will be notified of the registration details separately. Please contact the ITE College of your choice if you have any queries.

#### IMPORTANT NOTES

Applicants for the following courses must ensure that they do not have colour appreciation deficiency:

- 1. Applied Food Science
- 2. Architectural Technology
- 3. Chemical Process Technology
- Communication Design
- 5. Electrical Engineering
- 6. Electronics Engineering
- 7. Facilities Management & Engineering
- 8. Film & Video Production
- 9. Interior & Product Design

Test for colour appreciation deficiency is available HERE.

Print

- Landscape Management & Design
   Mechatronics Engineering
   Rapid Transit Engineering
- 13. Robotics & Smart Systems
- 14. Segurity System Tatagetting
- 14. Security System Integration
- 15. Technical Theatre & Production
- Vertical Transportation
   Visual Merchandising